## Fee Payment Process

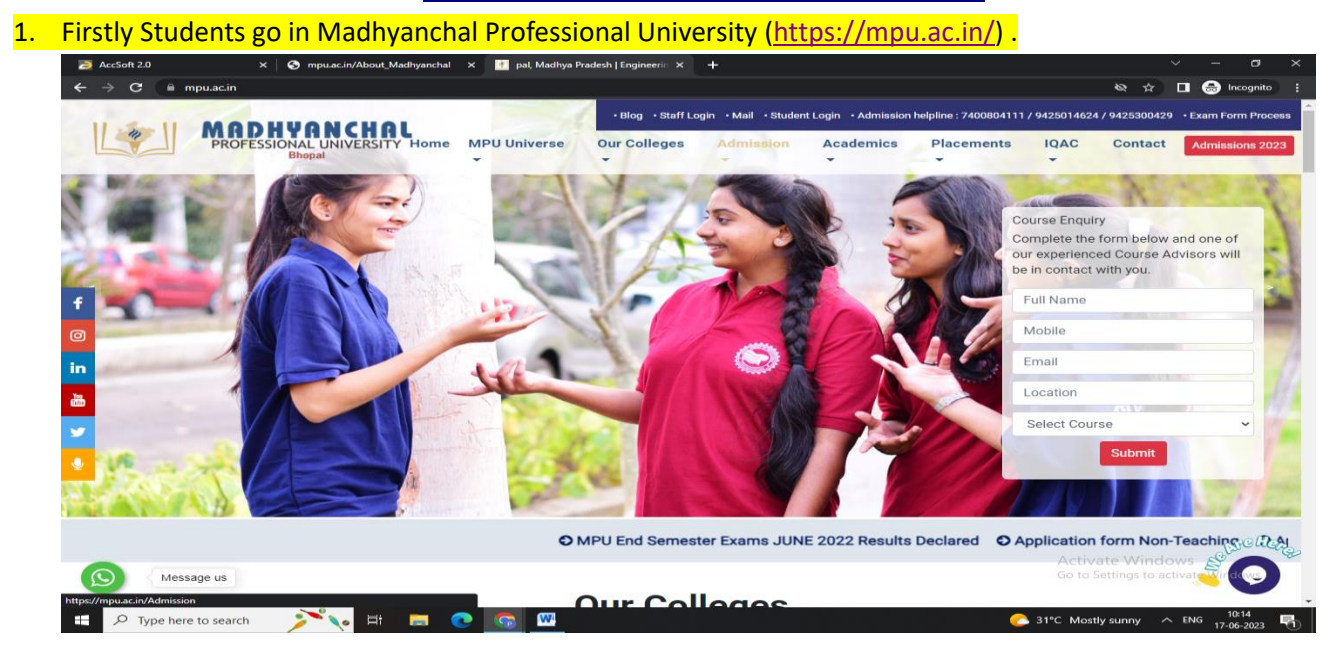

## 2. Then click student login option.

![](_page_0_Picture_3.jpeg)

## 3. Enter your Id & Password then click login option.

| 🔁 AccSoft 2.0 X 🔗 mpu.ac.in/About_Madhyanchal X 📗                    | Bhopal × 🔁 AccSoft 2.0                           | × + ~ ~ ~ ×                         |
|----------------------------------------------------------------------|--------------------------------------------------|-------------------------------------|
| ← → C 🔒 accsoft.mpu.ac.in/Accsoft/studentlogin.aspx                  |                                                  | 🖈 🔲 🎰 Incognito 🚦                   |
|                                                                      |                                                  |                                     |
|                                                                      | AccSoft 2.0 Login                                |                                     |
|                                                                      | MADHYANCHAL<br>PROFESSIONAL UNIVERSITY<br>Ebugal |                                     |
|                                                                      | Parent / Student                                 |                                     |
|                                                                      | Login name                                       |                                     |
|                                                                      | Password                                         |                                     |
|                                                                      | Login To Online Test Portal?                     |                                     |
|                                                                      | Forgot Password? Login >> SignUp (New User)      |                                     |
|                                                                      |                                                  |                                     |
|                                                                      |                                                  |                                     |
|                                                                      |                                                  |                                     |
|                                                                      |                                                  |                                     |
| A Product For Educational Institut                                   | BV Emperor Solutions Pvt. Ltd.                   | Go to Settings to activate Windows. |
| ・ P Type here to search デ い 日本 C I C I C I C I C I C I C I C I C I C |                                                  | Control on 10:00 10:19              |

## 4. Click pay fee online option.

| Accsoft 2.0 : P                          | Parent Desk 🗙 📑 Best Private University in Bhopal, 🗙 📑  | Bhopal 🗙 🛛 🔁 AccSoft 2.0              | ×   + ~ ~ ~ ×                                                  |
|------------------------------------------|---------------------------------------------------------|---------------------------------------|----------------------------------------------------------------|
| $\leftrightarrow \rightarrow \mathbf{C}$ | accsoft.mpu.ac.in/Accsoft/Parents/ParentDesk.aspx       |                                       | 📌 🔲 🎯 Incognito 🚦                                              |
| а                                        | Madhyanchal Professional University                     | Scholar No.<br>2001286                | Class<br>B.Pharm- Pharmacy VIIth SEM , SEC- A 🍳 PRINCE KUMAR 🥥 |
| Dashboard                                |                                                         |                                       |                                                                |
| General<br>Information                   | Fees Information                                        | General Information                   | Communication                                                  |
| Academics                                | DAY FEE ONLINE                                          |                                       |                                                                |
| G)<br>Logout                             | OTHER FEE PRINT                                         | YOUR PROFILE                          |                                                                |
|                                          | FEES RECEIPTS                                           |                                       |                                                                |
|                                          | ONLINE FEE TRANSACTION STATUS<br>FEES INSTALLMENT CHART | SYLLABUS                              |                                                                |
|                                          | APPLY FOR HOSTEL                                        | GRIEVANCE                             |                                                                |
|                                          | OTHER LEDGER                                            | ONLINE FORM APPROVAL STATUS           |                                                                |
|                                          |                                                         | CONTACT DETAIL                        |                                                                |
|                                          |                                                         | HOSTEL/BUS SERVICE REQUEST            |                                                                |
|                                          |                                                         | OTHER SERVICE REQUEST                 |                                                                |
|                                          |                                                         | HOSTEL COMPLAINT / REQUEST            | Activate Windows<br>Go to Settings to activate Windows.        |
| https://accsoft.mpu.a                    | ac.in/Accsoft/Parents/FeeRcptParent.aspx                |                                       |                                                                |
| 于 🔎 Туре                                 | e here to search 🛛 🔊 🍾 🖽 📃 📀 🗔                          | • • • • • • • • • • • • • • • • • • • | C 31°C Mostly sunny 🔷 ENG 17-06-2023 🖏                         |

5. IF any case your fee not showing in your portal so please check due upto date and select due upto date (Select last date).

| AccSoft 2.0                                          | × 🧾 Best Private University in Bho                           | pal, 🗙 🔣 Bhopal                                   | × 🔁 AccS   | oft 2.0 ×             | +                             |                    | ~ - 🛚 ×           |
|------------------------------------------------------|--------------------------------------------------------------|---------------------------------------------------|------------|-----------------------|-------------------------------|--------------------|-------------------|
| $\leftrightarrow$ $\rightarrow$ C $\cong$ accsoft.mp | u.ac.in/Accsoft/Parents/FeeRcptParer                         |                                                   |            |                       |                               |                    | 🖈 🔲 🌧 Incognito 🚦 |
|                                                      | a EduERP                                                     | Madhyanchal Professional U<br>DOLLY DOLPHIN SINGH | niversity  | 2023-2024<br>         |                               | 1 U                |                   |
|                                                      | Online Fees Payment                                          |                                                   |            |                       |                               |                    |                   |
|                                                      | Date : 17-Jun-2023                                           | Rept/Chin No                                      | 5154       | Due Upto 30           | 0-Nov-2023  Select 7-Jun-2023 |                    |                   |
|                                                      | 30-Nor-2023                                                  |                                                   |            |                       |                               |                    |                   |
|                                                      | Sr Head Name                                                 |                                                   | Due Amount | Rec. Amount Srom Date | To Date                       | Due Date           |                   |
|                                                      | 1 TUITION FEE                                                |                                                   | 32100.00   | 32100.00 01-Apr-2023  | 01-Apr-2023                   | 01-Apr-2023        |                   |
|                                                      | C BUS FEES                                                   |                                                   | 4800.00    | 4800.00 16-Jun-2023   | 16-Jun-2023                   | 18-Jun-2023        |                   |
|                                                      |                                                              |                                                   | 3913.00    | 26087.00 30-Nov-202   | 3 30-Nov-2023                 | 30-Nov-2023        |                   |
|                                                      | 5 OTHER ACTIVITY FEE                                         |                                                   | 1000.00    | 1000.00 30-Nov-2023   | 3 30-Nov-2023                 | 30-Nov-2023        |                   |
|                                                      | 6 REGISTRATION FEE                                           |                                                   | 100.00     | 100.00 30-Nov-202     | 3 30-Nov-2023                 | 30-Nov-2023        |                   |
|                                                      |                                                              |                                                   |            |                       |                               |                    |                   |
|                                                      | Received Amount Details :- R                                 | emarks :- Online Payment                          |            | Totals :- Particulars | Due Amt.                      | Received Amt.      |                   |
|                                                      | By Bank :                                                    | 68000                                             |            | Late Fees Rate :      |                               |                    |                   |
|                                                      | Pro                                                          | ceed To Payment Exit                              |            |                       |                               |                    |                   |
|                                                      | Note :-                                                      |                                                   |            |                       |                               |                    |                   |
|                                                      | 1. If you are paying through Debit/C<br>after 1 working day. |                                                   |            |                       |                               |                    |                   |
|                                                      | after 2 working days.                                        | king, the transaction will be renected in your    | EKP Login  |                       |                               |                    |                   |
|                                                      |                                                              |                                                   | _          |                       | _                             |                    |                   |
|                                                      |                                                              |                                                   |            |                       |                               |                    |                   |
|                                                      |                                                              |                                                   |            |                       |                               |                    |                   |
|                                                      |                                                              |                                                   |            |                       |                               |                    |                   |
|                                                      |                                                              |                                                   |            |                       |                               |                    |                   |
| Type here to searc                                   | h 🥂 🔖 🗮 📕                                                    | <u></u>                                           |            |                       |                               | C 31°C Mostly sunr | ny ^ ENG 10:39    |